# M1 チップのためのインストール覚書

#### 鈴木賢治

2021年5月2日

arm64 (M1) と x86 (Intel) が混在する時代になりました. Rosetta を利用して切り替えながら使う のは避けたいですね. M1の mac を購入したら,自分でインストールするものは,なるべく arm64 で統一した方が,あとで混乱しないはずです.以下の前に,Xcode12.5, command line tools for Xcode 12.5 をインストールしておくこと.

## 1 Homebrewのインストール

/bin/bash -c "\$(curl -fsSL https://raw.githubusercontent.com/Homebrew/install/HEAD/install.sh)"

Homebrew インストール開始 /opt/の下に作られます. .zshrcを以下のようにしてパスを通す. これで brew が通る. ちなみに (N-/) はフォルダが存在 するとパスを追加するという意味です.

```
typeset -U path PATH
path=(
/opt/homebrew/bin(N-/)
/usr/local/bin(N-/)
$path
)
```

# 2 gcc, fortran のインストール

```
gcc のインストール
brew install gcc
gfortran -v
cc version 10.2.1 20201220 (Homebrew GCC 10.2.0_4)
gfortran でコンパイルを確認しました.
```

### 3 TeXのインストール

brew install mactex –cask

「tlmgr」という TexLive のパッケージ管理ツールを最新版にしましょう。次のコマンドを叩きます。

sudo tlmgr update -self -all

しかし, sudo: tlmgr: command not found の応答. パスを通して再度

sudo /usr/local/texlive/2021/bin/universal-darwin/tlmgr path add

sudo tlmgr option repository http://mirror.ctan.org/systems/texlive/tlnet

sudo tlmgr update --self
tlmgr update --all

cannot contact mirror.ctan.org, returning a backbone server! エラーが出るが無視して進む

sudo tlmgr paper a4

sudo tlmgr install collection-langjapanese

TeXShop を起動して、テストコンパイルすると

"! LaTeX Error: This file needs format 'pLaTeX2e' but this is 'LaTeX2e'."となって日本語が 出ない

これは jsarticle などの (u)pLaTeX 専用のクラスファイルで作成したソースを (u)platex 以外で 処理しようとすると出るエラーです. 大抵の場合,お使いの統合環境のデフォルト設定で pdflatex (日本語非対応)を使うようになっていることが原因です. (u)platex を使う設定を追加する必要 があります.

例えば,「タイプセットの方法」として「pLaTeX (ptex2pdf)」が選択されていれば正しく動くは ずです. インストール時のトラブルにより「pLaTeX (ptex2pdf)」が設定されていないことがあり ます.「pTeX (ptex2pdf)」または「upTeX (ptex2pdf)」を選択した場合の標準的な設定の例を示し ます。環境設定パネルでこのように設定していれば, TeXShop を快適に利用できると思います.

**書類** で,設定プロファイルを「pTeX (ptex2pdf)」または「upTeX (ptex2pdf)」と選択します。エ ンコーディングは Unicode (UTF-8) にしておきましょう。

内部設定 は以下のように設定します

. pTeX (ptex2pdf) を使用する場合

```
TeX + dvipdfmx / TeX + dvips + distiller
TeX
ptex2pdf -e -ot "-synctex=1 -file-line-error"
LaTeX
ptex2pdf -l -ot "-synctex=1 -file-line-error"
```

これで解決しました.

## 4 gnuplotのインストール

M1<sup>1</sup>に対応していないことを考えて,以下を入れ, gnuplotのソースから make することも考え, Aquaterm-1.1.1, XQuartz 2.8.1 をインストールしておきました.

とりあえず,「brew install gnuplot –with-aquaterm 」を試しましたが,「Error: invalid option: –with-aquaterm

」の表示が示され,-with オプションが効かず.

仕方なく,そのまま「brew install qnuplot 」を実行します. qt@5 は入るようですが,以下のコ メントが

This version of Qt on Apple Silicon does not include QtWebEngine

qt@5 is keg-only, which means it was not symlinked into /opt/homebrew,

because this is an alternate version of another formula.

あまり芳しくないが、qt05を走らせるために、以下のコマンドを打って強制的にパスを通しす.

echo 'export PATH="/opt/homebrew/opt/qt@5/bin:\$PATH"' >> ~/.zshrc
gnuplot

```
Terminal type is now 'qt'
gnuplot> plot sin(x)
```

うまくいきました.

#### 5 RIETAN-FP・VENUS のインストール

RIETAN-FP はリートベルト解析だけでなく局所的パターンフィッティング,ル・ベール解析,最 大エントロピー法に基づく全パターンフィッティングの機能も盛り込んだ多目的パターンフィッティ ングシステムとなっている。放射光,中性子回折では,不可欠のツールです.

以下の手続きで M1 で完璧に動きました. Ok です.

- 以下から Jedit Ω (web 版) をダウンロード、インストール http://www.artman21.com/jp/jeditOmega/download.html
- 2. RIETAN-FP・VENUS システムをインストールする前 に JeditΩ (web 版) を/Applications フォルダーにインストールしておく必要がある。
- 以上が完了したら、以下 (RIETAN-FP・VENUS システム配布ファイル) から documents.zip をダウンロードして、Readme\_Mac.pdf に従い作業する. http://fujioizumi.verse.jp/download/download.html
- 4. macOS\_versions.dmg (2021/02/18) をダウンロード, 解凍
- 5. macOS\_versions をマウントする.
- 6. システム環境設定のセキュリティとプライバシーの一般で鍵を解除しておかないと、インス トールできない.
- 実際に RIETAN を走らせると、各プログラムがセキュリティで止まってしまい、さっぱり動 きませんしません. ターミナル上で以下のコマンドを実行します. 皆さん、ここでつまづき ます.

sudo spctl -master-disable

 $<sup>^1</sup>$ uname -m or arch コマンドを叩くと、アーキテクチャがわかる. arm64 が M1 チップ, x86.64 が Intel チップ.

- 8. Install\_RIETAN\_VENUS.app をダブルクリックしてインストールを起動
- JeditΩ を実行し、「環境設定 > 一般 > 詳細」で [すべての環境設定を取り込む] をクリック し、マウントした macOS\_versions ボリューム中の macOS\_versions/JeditΩ\_Preferencesplist を指定してから [読み込み] をクリックし、それに保存されている全設定を入力する。 Jedit Ω は自動的に終了する。

Jedit $\Omega$  に test.ins を読み込んで、マクロメニューから「RIETAN」で解析できました. さらに、 「Plot」で gnuplot が起動して回折パターン・シミュレーションのプロットできました.